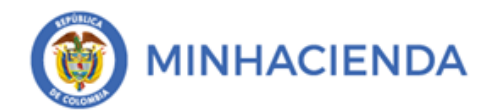

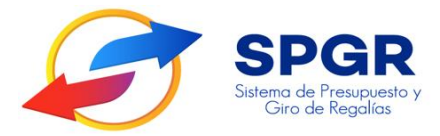

Manual de Usuario

ASIGNACIÓN DE APROPIACIÓN DE PROYECTOS DE INVERSIÓN A DEP<mark>EN</mark>DENCIAS DE AFECTACIÓN DE GASTO

# **SPGR** Sistema de Presupuesto y Giro de Regalías

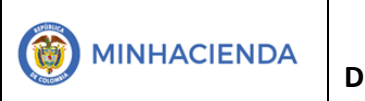

| Código:  |                |
|----------|----------------|
| Fecha:   | 02-03-2021     |
| Versión: | 1.1            |
| Página:  | Página 2 de 12 |

### **HISTORIAL DE CAMBIOS**

| Fecha      | Versión | Descripción del Cambio | Autor                              |
|------------|---------|------------------------|------------------------------------|
| 03-03-2017 | 1.0     | Creación del Documento | Ángel Cipriano Arenas<br>Escamilla |
| 10-04-2021 | 2.0     | Creación del Documento | Harry Palacios Amado               |

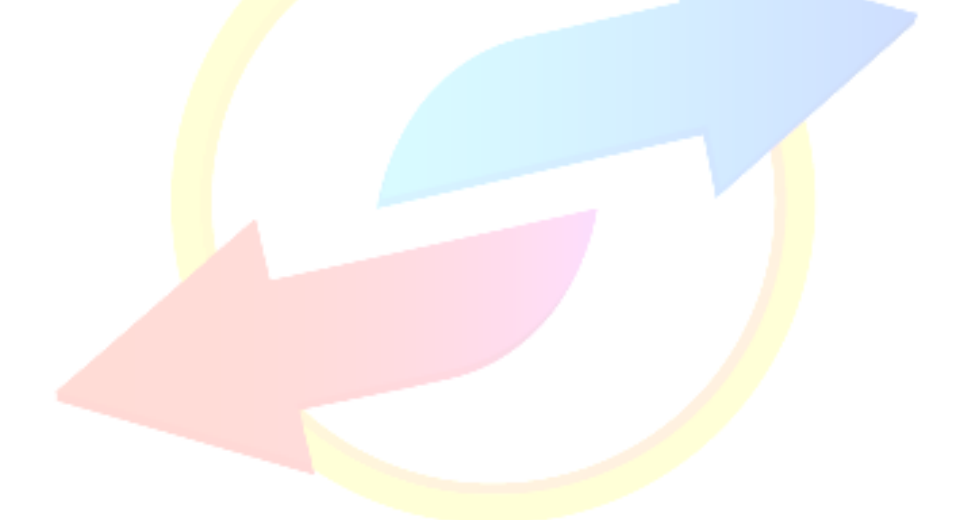

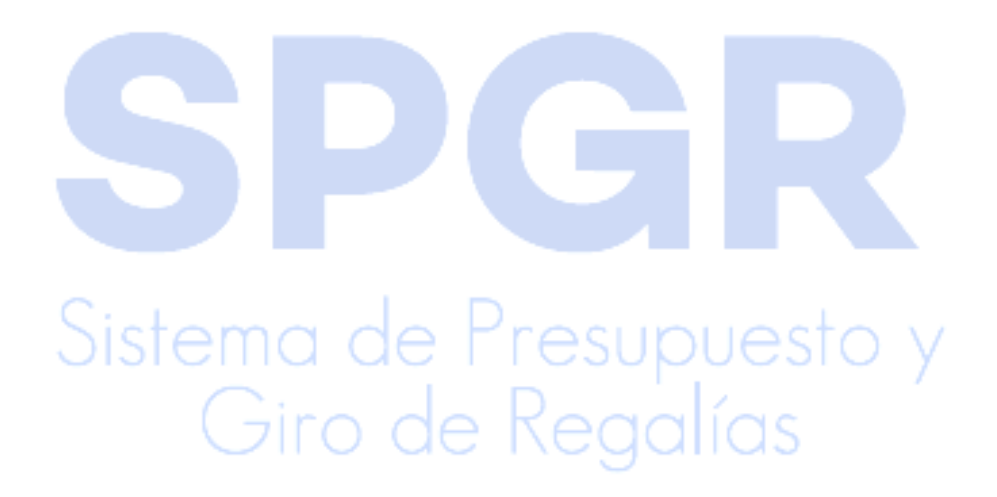

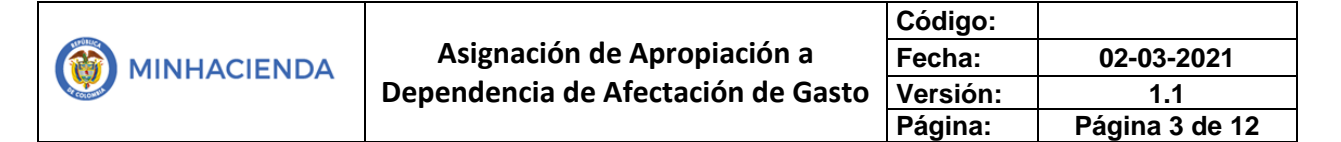

## ÍNDICE

#### Pág.

| INTRODUCCION 4. | INTRODUCCIÓN |  | 4. |
|-----------------|--------------|--|----|
|-----------------|--------------|--|----|

| GENERACIÓN  | DEL                | REPORTE | DEL | INFORME | DE | SITUA | CION | DE |
|-------------|--------------------|---------|-----|---------|----|-------|------|----|
| APROPIACION | Ξ <mark>S .</mark> |         |     |         |    |       | 1    | 1  |

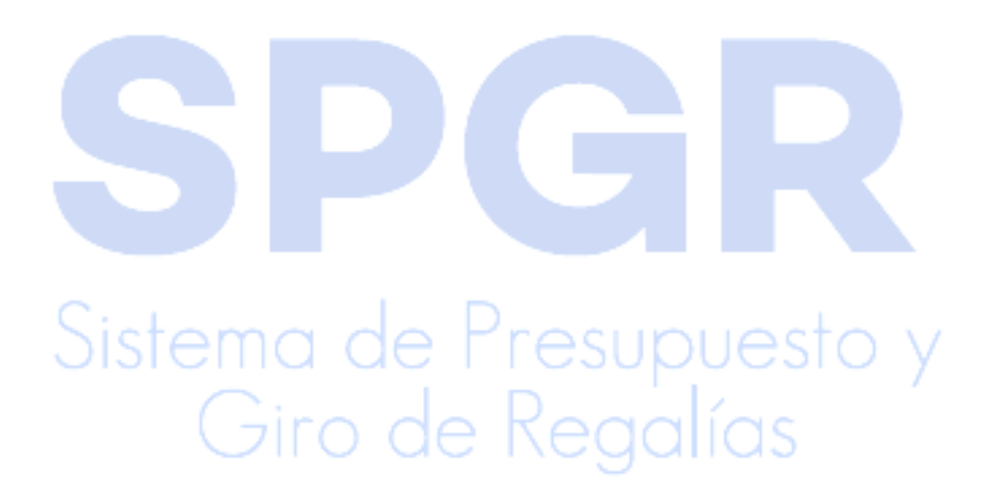

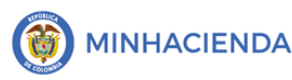

#### INTRODUCCIÓN

Las entidades públicas designadas como ejecutores de proyectos financiados con recursos del Sistema General de Regalías hagan uso del Sistema de Presupuesto y Giro de Regalías –SPGR- hagan uso de su gestión de ejecución de estos recursos y ordenar el pago de las obligaciones adquiridas de la cuenta única del SGR a las cuentas bancarias de los destinatarios finales.

En desarrollo a lo indicado anteriormente, la Administración del SPGR presenta a los ejecutores el manual de "Asignar Apropiación de Dependencia de Gasto" que les indicará los pasos que deben seguir en el aplicativo para poder reflejar la ejecución financiera de los proyectos de inversión con cargo a los recursos del SGR. Luego de que la Secretaría técnica o la oficina de planeación, realice la asignación presupuestal a proyectos de inversión financiados con recursos del SGR, el ejecutor designado mediante acto administrativo deberá realizar la incorporación de dichos recursos a su presupuesto mediante un acto administrativo (Resolución, Decreto de Incorporación según sea el caso) una vez realizada la incorporación, el ejecutor podrá iniciar la gestión de gasto para realizar los pagos a beneficiario final.

En este orden de ideas, el primer paso a realizar, previo a la gestión de gasto, es la asignación a una dependencia de Afectación de Gasto del valor registrado por la secretaría técnica a la entidad designada como ejecutora mediante acuerdo OCAD del o de los proyectos de inversión.

Entendiendo una dependencia de afectación de gasto como una unidad de registro de gestión y de acumulación de uno o más proyectos de inversión al interior de la entidad. La entidad designada ejecutora está en la capacidad de decidir si requiere más de una dependencia de afectación de gasto, si quiere llevar la gestión de gasto identificando centros de costo u otra necesidad que requiera reflejar. Por defecto en el SPGR aparece una sola dependencia de afectación para cada Ejecutor y si este requiere otras, debe solicitar su creación a la Administración del SPGR Al finalizar este manual obtendremos como resultado una asignación de apropiación de proyectos de inversión a una dependencia de afectación de gasto procedimiento que será descrito en el siguiente manual.

Giro de Regalías

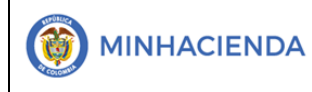

#### ASIGNACIÓN DE APROPIACIÓN DE PROYECTOS DE INVERSIÓN A DEPENDENCIAS DE AFECTACIÓN DE GASTO 1. Ingreso a la transacción

El ingreso a la transacción de Asignación de Dependencia de Afectación de Gastos está vinculado al **Perfil Entidad Regalías Gestión Presupuestal de Gastos**, la ruta de Acceso se encuentra disponible en el menú ADMINISTRACION DE APROPIACIONES/Asignar Apropiación de Dependencia de gasto:

| SPGR<br>Sistema de Presupuesto y<br>Giro de Regalias                  | e guor |
|-----------------------------------------------------------------------|--------|
| Buscar en el menu                                                     |        |
| ADMINISTRACIÓN FUNCIONAL DEL SISTEMA                                  |        |
| PROGRAMACIÓN PRESUPUESTAL                                             |        |
| ADMINISTRACIÓN DE APROPIACIONES                                       |        |
| Modificaciones Presupuestales -                                       |        |
| Asignación de Presupuesto -                                           |        |
| Incorporación al Capítulo Independiente 🔹                             |        |
| Apropiaciones de Gasto en el Ejecutor 🔹                               |        |
| Registrar Desagregación de Apropiaciones                              |        |
| Adicionar Desagregación de Apropiaciones                              |        |
| Reducir Desagregación de Apropiaciones                                |        |
| Asignar Apropiaciones a Dependencia de Gasto                          |        |
| Reducir Apropiaciones a Dependencia de Gasto                          |        |
| Asignar y Reducir Masivamente Apropiaciones a<br>Dependencia de Gasto |        |

Al ingresar a la ruta indicada, el sistema nos llevará a la pantalla principal de la transacción, donde se visualizan en la parte superior Izquierda la información de la entidad ejecutora, los datos del usuario y la transacción de Asignación, que se ejecutará.

|                                               |                       |                     | Ültima Visita: 2021-04-09 03:34:05 Hora Colo |
|-----------------------------------------------|-----------------------|---------------------|----------------------------------------------|
| ignación Interna de Depend                    | lencias de Afectación |                     |                                              |
| Fecha de registro                             |                       |                     |                                              |
| Período contable                              | ABRIL                 | ✓ Fecha de registro | 2021-04-10 🛗                                 |
|                                               |                       |                     |                                              |
| Posiciones de Gasto Asign                     | laciones              |                     |                                              |
| Posiciones de Gasto Asign Posiciones de gasto | aciones               |                     |                                              |

La transacción muestra de manera informativa, el Periodo contable (mes en curso) y la Fecha de registro que corresponde a la fecha en la que se ejecutará la transacción, Se inicia la transacción dando clic en el Botón **ACEPTAR** 

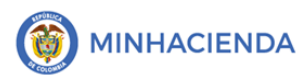

Posiciones de Gastos

Inmediatamente la transacción habilita la pestaña <u>visualizar los proyectos de Inversión que cuentan con apropiación disponible para</u> ser asignada a dependencia de afectación de Gasto.

La Información que se visualiza en la sección Posiciones de Gasto, corresponde a la posición de gasto (identificación del Proyecto) y a la descripción de gastos (nombre del proyecto), seleccionado el proyecto se habilita el recursos presupuestal, se debe seleccionar tanto el rubro presupueta como el recurso como se observa en pantalla,

| Posición de Gastos                                                                                    | Descripción Gastos                                                                                                    |                                                                                                    |                                                             |
|----------------------------------------------------------------------------------------------------|----------------------------------------------------------------------------------------------------|----------------------------------------------------------------------------------------------------|-------------------------------------------------------------|
| 00AD-2201-0700-2020-00005-00.                                                                         | SUMINISTRO DE COMPLEMENTO ALIMENTARIO<br>DOTACIÓN DE ESCENARIOS LÚDICO REDAGÓO                                          | D A ESTUDIANTES DE LAS INSTITUCIONES EDUCATIVAS OFICIALES P                                             | PARA GARANTIZAR LA CONTINUIDAD DEL PROGRAMA DE ALIMI        |
| 0040-00011504-2010-00415-01                                                                           |                                                                                                    |                                                                                                    | EN ELS ALGONOS MONICIPIOS DEL DEPARTAMENTO DE BOTACA        |
| 00AD-4102-1504-2018-00415-01.                                                                         | DOTACIÓN DE MOBILIARIO, MATERIAL PEDAGÓ                                                                                 | ÓGICO, EQUIPOS E IMPLEMENTOS A CENTROS DE DESARROLLO IN                                                 | IFANTIL (CDI) EN LOS MUNICIPIOS DE MIRAFLORES, SORACÁ Y T   |
| 00AR-0111-0600-2014-00005-003                                                                         | 36 CONSTRUCCIÓN DEL NUEVO TERMINAL REGIO                                                                                | NAL DE TRANSPORTE DE PASAJEROS DEL MUNICIPIO DE TUNIA - D                                               | DEPARTAMENTO DE BOYACÁ                                      |
| 00AR-0111-0602-2015-00005-000                                                                         | 02 MEJORAMIENTO Y REHABILITACIÓN DE LA VÍA I                                                                            | MONIQUIRÁ - TOGÜI - DEPARTAMENTO DE BOYACÁ                                                              |                                                             |
| 00AR-0111-0710-2015-00005-004                                                                         | 49 CONSTRUCCION DE LA SEDE KENNEDY DE LA INF                                                                            | NSTITUCION EDUCATIVA TECNICA NACIONAL DE NOBSA, DEL MUN                                                 | NICIPIO DE NOBSA, DEPARTAMENTO DE BOYACA                    |
| 00AR-0115-0802-2014-00005-005<br>00AR-0530-0301-2012-00005-005                                        | 35 FORTAL ECIMIENTO DE PLANES INTEGRALES DE                                                                             | SALLID PREVENTIVA EN EL DEPARTAMENTO DE BOYACÁ                                                          | DE LAS AMERICAS, DEL MONICIPIO DE DUITAMA, DEPARTAMEN       |
| 00AR-2201-0700-2017-00005-00f                                                                         | 60 SUMINISTRO DE COMPLEMENTO ALIMENTARIO                                                                                | D A ESTUDIANTES DE LAS INSTITUCIONES EDUCATIVAS OFICIALES I                                             | DEL DEPARTAMENTO DE BOYACÁ                                  |
| 00AR-2201-0700-2018-00005-004                                                                         | 44 SUMINISTRO DE COMPLEMENTO ALIMENTARIO                                                                                | A ESTUDIANTES DE LAS INSTITUCIONES EDUCATIVAS OFICIALES \                                               | VIGENCIA 2019, DEPARTAMENTO DE BOYACÁ                       |
| 00AR-4102-1504-2017-00005-005                                                                         | 38 DOTACIÓN DE MOBILIARIO, MATERIAL PEDAGÓ                                                                              | ÓGICO, EQUIPOS E IMPLEMENTOS A CENTROS DE DESARROLLO IN                                                 | IFANTIL (CDI) EN LOS MUNICIPIOS DE LA UVITA, TUTA, TOTA Y B |
| 00TI-3902-1701-2017-000010-00.                                                                        | ANÁLISIS DE LA BIODIVERSIDAD Y LOS SERVICIO                                                                             | OS ECOSISTÉMICOS PARA SU APLICACIÓN EN LA TOMA DE DECISIO                                               | ONES EN EL DEPARTAMENTO DE BOYACÁ                           |
| н к т                                                                                                 |                                                                                                    |                                                                                                    |                                                             |
|                                                                                                    |                                                                                                    |                                                                                                    |                                                             |
|                                                                                                    |                                                                                                    |                                                                                                    |                                                             |
|                                                                                                    |                                                                                                    |                                                                                                    |                                                             |
| Situación de Fondos                                                                                   | Fuente de Financiación                                                                                                  | Recurso Presupuestal                                                                                    |                                                             |
| Situación de Fondos<br>CSF                                                                            | Fuente de Financiación<br>Nación                                                                                        | Recurso Presupuestal<br>AD15000 - ASIGNACIONES DIRECTAS - DEPARTAMENTO I                                | DE BOYACÁ                                                   |
| Situación de Fondos<br>CSF<br>H 4 IIIIIIIIIIIIIIIIIIIIIIIIIIIIIIIIIII                                 | Fuente de Financiación<br>Nación                                                                                        | Recurso Presupuestal<br>AD15000 - ASIGNACIONES DIRECTAS - DEPARTAMENTO I                                | DE BOYACÁ<br>Página 1 c                                     |
| Situación de Fondos<br>CSF<br>IN N T I I I I I I I I I I I I I I I I I                                | Fuente de Financiación<br>Nación<br>erente al Beneficiario de la Regalía:                                               | Recurso Presupuestal<br>AD15000 - ASIGNACIONES DIRECTAS - DEPARTAMENTO I<br>NO                          | DE BOYACÁ<br>Página 1 c                                     |
| Situación de Fondos<br>CSF<br>H                                                                       | Fuente de Financiación<br>Nación<br>erente al Beneficiario de la Regalia:<br>ridad Privada:                             | Recurso Presupuestal<br>AD15000 - ASIGNACIONES DIRECTAS - DEPARTAMENTO I<br>NO                          | DE BOYACÁ<br>Pégina 1 c                                     |
| Situación de Fondos<br>CSF<br>I I I I I I I I I I I I I I I I I I I                                   | Fuente de Financiación<br>Nación<br>erente al Beneficiario de la Regalía:<br>idad Privada:                              | Recurso Presupuestal<br>AD15000 - ASIGNACIONES DIRECTAS - DEPARTAMENTO I<br>NO<br>NO                    | DE BOYACÁ<br>Págine 1 c                                     |
| Situación de Fondos<br>CSF<br>Ejecutor es Dife<br>Ejecutor es Entil<br>Destinatario del               | Fuente de Financiación<br>Nación<br>Prente al Beneficiario de la Regalia:<br>Idad Privada:<br>I Producto del Proyecto:  | Recurso Presupuestal<br>AD15000 - ASIGNACIONES DIRECTAS - DEPARTAMENTO I<br>NO<br>NO<br>NO APLICA (N/A) | DE BOYACÁ<br>Página 1 c                                     |
| Situación de Fondos<br>CSF<br>H CILLON H<br>Ejecutor es Dife<br>Ejecutor es Entit<br>Destinatario del | Fuente de Financiación<br>Nación<br>erente al Beneficiario de la Regalía:<br>idad Privada:<br>I Producto del Proyecto:  | Recurso Presupuestal<br>AD15000 - ASIGNACIONES DIRECTAS - DEPARTAMENTO I<br>NO<br>NO<br>NO APLICA (N/A) | DE BOYACÁ<br>Página 1 c                                     |
| Situación de Fondos<br>CSF<br>Ejecutor es Dife<br>Ejecutor es Entid<br>Destinatario del               | Fuente de Financiación<br>Nación<br>erente al Beneficiario de la Regalía:<br>idad Privada:<br>il Producto del Proyecto: | Recurso Presupuestal<br>AD15000 - ASIGNACIONES DIRECTAS - DEPARTAMENTO I<br>NO<br>NO<br>NO APLICA (N/A) | DE BOYACÁ<br>Página 1 c                                     |

El sistema esta mostrando algunas caracteristicas del proyecto cuando el beneficiario de las regalias es diferente, el sistema en pantalla le muestra lo siguinte: EJECUTOR DIFERENTE A LAS REGALIAS : **SI** 

DESTINATARIO DEL PRODUCTO DEL PROYECTO : POR DEFINIR

**NOTA**: Ejecutor es diferente al beneficiario de la Regalias si aprece con la palabra **"SI"**, y el destianatario es **"POR DEFINIR"**, eso significa que antes de hacer la asiganción a la dependencia de afectación de gasto, se deben comunicarse con el contador de la entidad beneficario de las regalias, con el fin, que estos ultimos registren en el sistema "Departamento o el Municipio" dueño de las regalias quien se va a beneficiar del proyecto.

No es un error, es una validación que el sistema esta haciendo, el mensaje que genera es el siguinte : *"EL PROYECTO NO SE PUEDE ASIGNAR A LA DEPENDENCIA DE GASTO DEBIDO QUE NO SE HA DEFINIDO EL* 

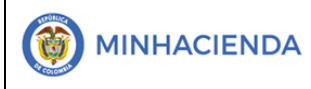

#### BENEFICIARIO DEL RESULTADO DEL PROYECTO POR PARTE DE LA ENIDAD DE LA REGALIA"

El proyecto no se puede asignar a la dependencia de gasto debido a que no se ha definido el Beneficiario del Resultado del Proyecto por parte de entidad beneficiaria de la regalía.

Una vez seleccionado se ca clic en el boton

| A | S | ig | n | a | r |
|---|---|----|---|---|---|
|   |   |    |   |   |   |

Al dar clic en Asignar, la transacción activa la pestaña observa el proyecto de inversión que se seleccionó en la pestaña de posiciones de gasto, el recurso presupuestal que financia el proyecto y el valor disponible para ser asignado a la dependencia de afectación del gasto.

En la segunda sección se visualiza la información de dependencias de afectación disponibles con las que cuenta la entidad ejecutora para adelantar su gestión de gasto

Una vez realizada la identificación plena del proyecto, su valor y de la dependencia de afectación se procede a seleccionarlos

| Sistemo de Presupuesto y<br>Cito de Regolios                                                 |                         |                                                       | Nombre 1 86433 Apellido 1 86433 (hpalac<br>PRUEBA - ADMINISTRATI<br>Última Visita: 2021-04-10 01:12:09 Hora Colomi |
|----------------------------------------------------------------------------------------------|-------------------------|-------------------------------------------------------|----------------------------------------------------------------------------------------------------|
|                                                                                              | ABRIL                   | 2021                                                  | Arentar                                                                                                    |
|                                                                                              |                         |                                                       | Хесры                                                                                                    |
| Posiciones de Gasto Asignacion                                                               | ies                     |                                                       |                                                                                                    |
| Asignar dependencia de are                                                                   | ctacion                 |                                                       |                                                                                                    |
| Posición de Gastos                                                                           | Descripción             |                                                       |                                                                                                    |
| 00AD-3301-1504-2019-00415                                                                    |                         | DOS PARA LA ATENCIÓN A LA PRIMERA INFANCIA EN ALGUNOS | MUNICIPIOS DEL DEPARTAMENTO DE BOYA                                                                                |
| H ( T                                                                                        | н                       |                                                       |                                                                                                    |
| 4                                                                                            |                         |                                                       | •                                                                                                    |
| Dependencia                                                                                  | Descripción Dependencia | Apropiació                                            | ón Inicial Disponible                                                                                              |
| 02-15000                                                                                     | DEPARTAMENTO DE BOYACA  |                                                       | 0,00 0,00                                                                                                    |
| H ( )                                                                                        | ы                       |                                                       | Página 1 de 1                                                                                                    |
| 4                                                                                            |                         |                                                       | •                                                                                                    |
|                                                                                              |                         |                                                       |                                                                                                    |
|                                                                                              |                         |                                                       | Aceptar Asignar                                                                                                    |
|                                                                                              |                         |                                                       |                                                                                                    |
| ente: ACEPTACION Regalias Versión: 7.0.0 V152<br>dor: GR-FESA20 Sesión: hwwwv5kxnc4vd1yglf3j | Service Pack: 1<br>fczp |                                                       | El emprendimiento Mi                                                                                               |

Y dar clic en el botón

Asignar

Al realizar está acción el sistema activa Donde se debe ingresar el valor a asignar a la dependencia de afectación, el cual debe ser menor o igual a la apropiación Disponible en el proyecto de inversión y luego de verificado, se da clic en modificar

|   | ,                              | Aceptar Asignar |   |
|---|--------------------------------|-----------------|---|
| ſ | Valor a asignar                |                 | 1 |
|   | Modificar<br>Confirmer al more | , a selence -   |   |

|                                    | Código:  |                |
|------------------------------------|----------|----------------|
| Asignación de Apropiación a        | Fecha:   | 02-03-2021     |
| Dependencia de Afectación de Gasto | Versión: | 1.1            |
|                                    | Página:  | Página 8 de 12 |

Una vez modificado el valor, el sistema realiza las afectaciones en pantalla asignando la apropiación disponible del proyecto en la dependencia de afectación

seleccionada, una vez verificados los valores, se da clic en el botón

| <ul> <li> <ul> <li></li></ul></li></ul>                                                                                                    | ema de Presupuesto j                               | y Giro 🗙 🕂             |                                      |                              |                        |                     |                     | 0                                                             | - c                                        |
|----------------------------------------------------------------------------------------------------|----------------------------------------------------|------------------------|--------------------------------------|------------------------------|------------------------|---------------------|---------------------|---------------------------------------------------------------|--------------------------------------------|
| Image: Strate Strate       Image: Strate Strate Strat                                                                                                    | → C I                                              | portal3.siifnacior     | n.gov.co/SPGR.Presentacion/,DanaInf  | o=GR-FESAACEP.MHF            | RESIIF.RED+PaginaGI    | obal.aspx?us •      | Q 🕁                 | () O 🚺                                                        | * 6                                        |
| Description       Description                                                                                                    | caciones 🧿 DIRE                                    | ECTV Play G Google     | G 📴 Correo: Harry Nor 🔰 ww           | ww.netflix.com <b>G</b> Goog | le 🧕 Correo: Harry N   | or 🧯 Página princi  | pal d G www.g       | oogle.com 🕥 PORTA                                             | PESS                                       |
| Posiciones de Gasto<br>Asignadones<br>Asignar dependencia de afectación<br>Recurso Presupuestal Fuente de Financiación Situación de Fondos Apropiación Inicial Apropiación Disponible<br>Recurso Presupuestal Fuente de Financiación Situación de Fondos Apropiación Inicial Apropiación Disponible<br>Recurso Presupuestal Fuente de Financiación Situación de Fondos Apropiación Inicial Disponible<br>Página 1 de 1<br>Pependencia Descripción Dependencia Descripción Dependencia Descripción Dependencia Descripción Dependencia Straz 00<br>Recurso Presupuestal Fuente de Financiación Situación Inicial Disponible<br>Dependencia Descripción Dependencia Descripción Dependencia Disponible<br>Q:15000 DEPARTAMENTO DE BOYACA 305.378,00<br>Página 1 de 1<br>Company Straz 00<br>Página 1 de 1<br>Company Straz 00<br>Página 1 de 1<br>Página 1 de 1<br>Página 1 de 1<br>Página 1 de 1<br>Página 1 de 1<br>Página 1 de 1<br>Página 1 de 1<br>Página 1 de 1<br>Página 1 de 1<br>Página 1 de 1<br>Págin | SPGR<br>Interno de Frenquento y<br>Gio de Regulios |                        |                                      |                              |                        |                     | Ń                   | DEPARTAMENTO DE BO<br>Iombre 1 86433 Apellido 1<br>PRUEBA - A | YACA (02-15)<br>86433 (hpala<br>DMINISTRAT |
| Asignar dependencia de afectación       Recurso Presupuestal       Fuente de Financiación       Situeción de Fondos       Apropiación Inicial       Apropiación Disponible         ILCA NACIONAL DE NOBSA, DEL MUNICIPIO DE NOBSA, DEPARTAMENTO DE BOYA       ARIS000 - AIR - BOYACÁ       CSF       0,00       Página 1 de 1         ILCA NACIONAL DE NOBSA, DEL MUNICIPIO DE NOBSA, DEPARTAMENTO DE BOYA       ARIS000 - AIR - BOYACÁ       CSF       0,00       Página 1 de 1         ILCA NACIONAL DE NOBSA, DEL MUNICIPIO DE BOYA       Altropiación Inicial       Disponible       2000         ILCA NACIONAL DE NOBSA, DEL MUNICIPIO DE BOYACA       OS 378,00       305 378,00       305 378,00         ILCA NACIONAL DE NOBSA, DEPARTAMENTO DE BOYACA       S05 378,00       305 378,00       305 378,00         Valor a asignar       205 378,00       Modificer       Algorar         205 378,00       Modificer       S100       Algorar                                                                                                    | Posiciones de Gas                                  | sto Asignaciones       |                                      |                              |                        |                     | Ullima              | VISILA. 2021-04-10 01.12.0                                    | Phora Colon                                |
| Recurso Presupuestal       Fuente de Financiación       Situeción de Fondos       Aproplación Inicial       Aproplación Disponible         IICA NACIONAL DE NOBSA, DEL MUNICIPIO DE NOBSA, DEPARTAMENTO DE BOYA       AR15000 - AIR - BOYACÁ       Nación       CSF       0,00       3300.000.00         Pependencia       Oscripción Dependencia       Aproplación Inicial       Disponible         02.15000       DEPARTAMENTO DE BOYACA       305.378,00       305.378,00         H 4       T       H       C       Agroplación Inicial       Disponible         Valor a asignar       305.378,00       305.378,00       305.378,00       Agroplación Inicial       Disponible         305.378,00       Modificar       Modificar       Agroplación Inicial       Disponible       305.378,00                                                                                                    | Asignar dep                                        | endencia de afectació  | ón                                   |                              |                        |                     |                     |                                                               |                                            |
| IICA NACIONAL DE NOBSA, DEL MUNICIPIO DE NOBSA, DEPARTAMENTO DE BOYA.       AR15000 - AIR - BOYACĂ       Nación       CSF       0.00       Página 1 de 1         • </td <td></td> <td></td> <td></td> <td>Recurso Presupuestal</td> <td>Evente de Financiación</td> <td>Situeción de Fondos</td> <td>Apropiación Inicial</td> <td>Apropiación Disponible</td> <td></td>                                                                                                    |                                                    |                        |                                      | Recurso Presupuestal         | Evente de Financiación | Situeción de Fondos | Apropiación Inicial | Apropiación Disponible                                        |                                            |
| Página 1 de 1       Dependencia     Aproplación Inicial     Dispublica       02-15000     DEPARTAMENTO DE BOYACA     305.378.00       14 + 1     Página 1 de 1       4     Ceptar         Valor a asignar         205.378.00     Modificar                                                                                                    | JICA NACION                                        | NAL DE NOBSA, DEL MUNI | CIPIO DE NOBSA, DEPARTAMENTO DE BOYA | AR15000 - AIR - BOYACÁ       | Nación                 | CSF                 | 0,00                | 3 200 000 0                                                   |                                            |
| Dependencia     Descripción Dependencia     Apropiación Inicial     Dispublica       02-15000     DEPARTAMENTO DE BOYACA     305.378.00     305.378.00       14     1     1     1       4     1     1     1       4     1     1     1       4     1     1     1       5     1     1     1       4     1     1     1       5     1     1     1       4     1     1     1                                                                                                    |                                                    |                        |                                      |                              |                        |                     |                     | Página 1 de                                                   | 1                                          |
| Dependencia     Aproplación Inicial     Dispublica       02-15000     DEPARTAMENTO DE BOYACA     305.378.00     305.378.00       It + 1     It + 1     It + 1     It + 1       It + 2     It + 1     It + 1       It + 2     It + 1     It + 1       It + 2     It + 1     It + 1       It + 2     It + 1     It + 1       It + 2     It + 1     It + 1       It + 2     It + 1     It + 1                                                                                                    | 4                                                  |                        |                                      |                              |                        |                     |                     |                                                               |                                            |
| Dependencia     Dependencia     Disponsible       02-15000     DEPARTAMENTO DE BOYACA     305.378,00     305.378,00       It     It     It     Página 1 de 1       It     It     It     It                                                                                                    |                                                    |                        | Densis if a December is              |                              |                        |                     |                     | Di11                                                          |                                            |
| H     Página 1 de 1       +     Resptar       Valor a asignar     205.378.00                                                                                                    | 02-15000                                           | encia                  | DEPARTAMENTO DE BOYACA               |                              |                        | Аргорь              | 305.378,00          | 305.378.0                                                     |                                            |
| Valor a asignar       205.378.00                                                                                                    | H 4 1                                              |                        |                                      |                              |                        |                     |                     | Página 1 de                                                   | 1                                          |
| Valor a asignar<br>205.378.00 Modificar                                                                                                    |                                                    |                        |                                      |                              |                        |                     |                     |                                                               |                                            |
| Valor a asignar           Valor a asignar           205.378.00         Modificar                                                                                                    | 4                                                  |                        |                                      |                              |                        |                     |                     |                                                               |                                            |
| Valor a asignar B05.378.00 Modificar                                                                                                    |                                                    |                        |                                      |                              |                        |                     |                     | Aceptar Asig                                                  | nar                                        |
| Valor a asignar B05.378.00 Modificar                                                                                                    |                                                    |                        |                                      |                              |                        |                     |                     |                                                               |                                            |
| 805.378.00 Modificar                                                                                                    | Valor a asign                                      | har                    |                                      |                              |                        |                     |                     |                                                               |                                            |
|                                                                                                    |                                                    | 205 278 00             | Modificar                            |                              |                        |                     |                     |                                                               |                                            |
|                                                                                                    |                                                    | 202.270,00             |                                      |                              |                        |                     |                     |                                                               |                                            |
|                                                                                                    |                                                    |                        |                                      |                              |                        |                     |                     |                                                               |                                            |

Al dar clic en aceptar le sistema lleva el proyecto de inversión vinculado a la dependencia de afectación a la sección ítems de gasto confirmados, en caso de que se requiera, el usuario puede seleccionar el ítem y eliminarlo

| alor a asignar                                         |                                                                                                    |                                  |
|--------------------------------------------------------|----------------------------------------------------------------------------------------------------|----------------------------------|
| 305.378,00                                             | Modificar                                                                                                    |                                  |
|                                                        |                                                                                                    |                                  |
| ems de casto confirmados par                           | la sciención a las dependencias                                                                                                    |                                  |
| and do gablo committados par                           |                                                                                                    |                                  |
| Posición de Gasto                                      |                                                                                                    | Recurso Presu                    |
| Posición de Gasto<br>00AR-0111-0710-2015-00005-00      | La degli leduti a les dependences.      Descripción      Construcción de la sede kennedy de la institución educativa técnica nacional de nobsa, del municipio de nobsa, departamento de Boya | Recurso Presu<br>AR15000 - AIR - |
| Posición de Gasto<br>00AR-0111-0710-2015-00005-00      | Descripción<br>CONSTRUCCIÓN DE LA SEDE KENNEDY DE LA INSTITUCIÓN EDUCATIVA TÉCNICA NACIONAL DE NOBSA, DEL MUNICIPIO DE NOBSA, DEPARTAMENTO DE BOYA                                           | Recurso Presu<br>AR15000 - AIR - |
| Posición de Gasto<br>00AR-0111-0710-2015-00005-00<br>H | Ta degri decor a las dependencias.<br>Descripción<br>Construcción de la sede kennedy de la institución educativa técnica nacional de nobsa, del municipio de nobsa, departamento de Boya     | Recurso Presu<br>AR15000 - AIR - |

Si la entidad requiere o tiene más proyectos con apropiación disponible para asignar a dependencia de afectación de gasto, se debe regresar a la pestaña

Posiciones de Gastos de gasto, dar clic en Asignar y volver a ejecutar el paso a paso definido en las acciones anteriores

Una vez ya se tengan asignadas las apropiaciones necesarias para iniciar gestión

de gasto, se debe dar clic en el botón Datos Administrativos ubicado en la parte inferior izquierda de la pantalla

Al Dar clic en Datos Administrativos, el sistema abre una nueva ventana, donde el usuario de la entidad designada ejecutora debe ingresar la información del Acto

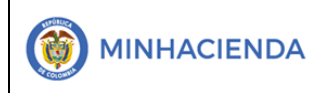

| ( | Código:  |                |
|---|----------|----------------|
| I | Fecha:   | 02-03-2021     |
| ) | Versión: | 1.1            |
|   | Página:  | Página 9 de 12 |

Administrativo con el cual incorporo a su presupuesto los recursos de regalías que financiaran proyectos de inversión.

La información que se debe diligenciar es la siguiente:

|     | Fecha *                          | Fecha de Expedición Acto administrativo                                             |
|-----|----------------------------------|-------------------------------------------------------------------------------------|
|     | Tipo de documento soporte *      | DECRETO Tipo de Documento con el que se incorporaron<br>los recursos al Presupuesto |
| P   | Número de documento soporte<br>* |                                                                                     |
| j-0 | Nombre funcionario               | JUAN PEREZ                                                                          |
| Ħ   | Cargo funcionario                | GOBERNADOR Nombre de quien firma la                                                 |
|     | Expedidor *                      | 10-GOBIERNO LOCAL V                                                                 |
|     | Notas                            | Cargo de Quien Firma                                                                |
|     | Documentos digitalizados         | Expedidor del Acto<br>Administrativo                                                |
|     | Ubicación                        | Insertar                                                                            |
|     | Descripción                      | Eliminar Texto donde se<br>ingresa una breve<br>descripción del Acto                |
| Una | ur<br>vez se conc                | Descripción<br>Iuya de ingresar la información del Acto Administra                  |

Incorporación de los recursos al presupuesto, se debe dar Clic en Al regresar a la pantalla donde se encuentran los proyectos a los que se asignará

apropiación a dependencia de afectación dar clic en el botón Si la información diligencia en el formulario es correcta, el sistema arroja un mensaje de éxito indicando que la asignación interna de Apropiación a dependencia se creó y la identifica con un número consecutivo que se debe tener en cuenta para la generación del reporte (se explica más adelante)

Giro de Regalías

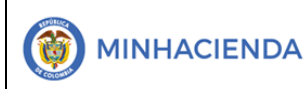

| Código:  |                 |
|----------|-----------------|
| Fecha:   | 02-03-2021      |
| Versión: | 1.1             |
| Página:  | Página 10 de 12 |

| Fecha de registro                                                                    | SPGR - Resulta       | do del Procesa | amiento de PAC.                                                         |                                                        |                        |                                        |                                |
|--------------------------------------------------------------------------------------|----------------------|----------------|-------------------------------------------------------------------------|--------------------------------------------------------|------------------------|----------------------------------------|--------------------------------|
| Período contable                                                                     | Año Fiscal           | PCI            | Descripción                                                             | Dep                                                    | Descripción            | Pos. Gasto                             |                                |
|                                                                                      | 2021                 | 02-15000       | DEPARTAMENTO DE BOYACA                                                  | 02-<br>15000                                           | DEPARTAMENTO DE BOYACA | 00AR-0111-<br>0710-2015-<br>00005-0049 | Acept                          |
|                                                                                      | 14 4 1               |                | н                                                                       |                                                        |                        |                                        |                                |
| Posiciones de Gasto Asignacion                                                       | 4                    |                |                                                                         |                                                        |                        | *                                      |                                |
| Posiciones de gasto                                                                  |                      |                |                                                                         |                                                        |                        | Cancelar                               |                                |
| Posición de Gastos                                                                   |                      |                |                                                                         |                                                        |                        |                                        |                                |
|                                                                                      |                      |                |                                                                         |                                                        |                        |                                        |                                |
| H 4 1 >>                                                                             |                      |                |                                                                         |                                                        |                        |                                        | Pagina 1 de 1                  |
| 4                                                                                    |                      |                | Notificar                                                               | ión                                                    | ×                      |                                        | >                              |
| Situación de Fondos                                                                  |                      |                | Fuente de Financiac La asigna<br>apropiaci                              | ición interna de<br>ones a dependen:                   | zas de                 | resupuestal                            |                                |
| H K [] > H                                                                           |                      |                | <ul> <li>afectación</li> <li>Asignación</li> <li>Apropiacion</li> </ul> | n se creó correcta<br>in interna de<br>ones a Dependen | mente.                 |                                        | Página 1 de 1                  |
| ACEPTACION Regalias Versión: 7.0.0 V152 S<br>R-FESA20 Sesión: hwwwy5kxnc4vd1yglf3jfc | ervice Pack: 1<br>:p |                | 15000                                                                   | 1 de gasto : 3021                                      |                        |                                        | El emprendimier<br>es de todos |
|                                                                                      |                      |                |                                                                         |                                                        |                        |                                        |                                |
|                                                                                      |                      |                |                                                                         |                                                        |                        |                                        |                                |

# 2. GENERACIÓN DEL REPORTE DEL INFORME DE SITUACION DE APROPIACIONES

Para la generación del reporte de informe de apropiaciones con el fin de verificar si el presupuesto fua asignado a la dependencia de afectación de gasto, la ruta ADMINISTRACION DE APRPIACIONES/Apropiación de Gastos Ejecutor/Informe situación de Apropiaciones, se selecciona el filtro a consultar, ejecutor de proyectos y se da clic en ver reporte

| 🛷 Sistema de Presupuesto y Giro 🗙 🕂                                     |                                          |                                                   | •                                                                                                    | o x                                             |
|-------------------------------------------------------------------------|------------------------------------------|---------------------------------------------------|----------------------------------------------------------------------------------------------------|-------------------------------------------------|
| $\leftrightarrow$ $\rightarrow$ C $\bullet$ portal3.siifnacion.gov.co/5 | SPGR.Presentacion/,DanaInfo=gr-fesapre.r | nhpresiif.red+PaginaGlobal.aspx?usr=hpa •         | २ 🖈 🧔 🥥 🙆 🗯                                                                                                    | · 🕕 🗄                                           |
| 🗰 Aplicaciones 🌖 DIRECTV Play 🛛 G Google G 🕻                            | Correo: Harry Nor 🔰 www.netflix.com      | G Google 🧕 Correo: Harry Nor 🧯 Página principal d | G www.google.com 🕥 PORTAL PES                                                                                                 | s >                                             |
| SPGR<br>Merce Manageria                                                 |                                          |                                                   | DEPARTAMENTO DE ANTIOQUIA (I<br>Nombre 1 97351 Apellido 1 97351<br>PRUEBA - ADMINI<br>Última Visita: 2021-04-09 03:34:05 Hora | 02-05000)<br>(hpalacio)<br>STRATIVO<br>Colombia |
| ADMINISTRACION DE APROPIACIONES                                         |                                          |                                                   |                                                                                                    |                                                 |
| Modificaciones Presupuestales 🔹                                         | Informe situación de apropiac            | iones                                             |                                                                                                    |                                                 |
| Asignación de Presupuesto 👻                                             |                                          |                                                   |                                                                                                    |                                                 |
| Incorporación al Capítulo Independiente 🔹                               | Vigencia Presupuestal:                   | 2021 - 2022                                       |                                                                                                    | ~                                               |
| Apropiaciones de Gasto en el Ejecutor 🔹                                 |                                          |                                                   |                                                                                                    |                                                 |
| Registrar Desagregación de Apropiaciones                                | Visualizar Como:                         | Ejecutor de Proyectos                             |                                                                                                    |                                                 |
| Adicionar Desagregación de Apropiaciones                                |                                          | OSecretaría Técnica                               |                                                                                                    |                                                 |
| Reducir Desagregación de Apropiaciones                                  |                                          | OEjecutor Gastos de Administración                |                                                                                                    |                                                 |
| Asignar Apropiaciones a Dependencia de Gasto                            |                                          | Comisión Rectora                                  |                                                                                                    |                                                 |
| Reducir Apropiaciones a Dependencia de Gasto                            |                                          |                                                   |                                                                                                    |                                                 |
| Asignar y Reducir Masivamente Apropiaciones a<br>Dependencia de Gasto   | Seleccione la(s) Entidade(s)<br>*        | ٩                                                 |                                                                                                    |                                                 |
| Reporte Desagregación Presupuestal                                      |                                          |                                                   |                                                                                                    |                                                 |
| Reporte Registro de Asignación de Apropiaciones a                       | Identificación                           | Descripción                                       |                                                                                                    |                                                 |
| Dependencia de Gasto                                                    |                                          | << No contiene registros >>                       |                                                                                                    |                                                 |
| Informe situación de apropiaciones                                      |                                          |                                                   | Página 1 de 1                                                                                                    |                                                 |
| INSTRUCCIÓN DE ABONO A CUENTA 🗸                                         |                                          |                                                   | 5                                                                                                    |                                                 |
| GESTIÓN DE INGRESOS DEL SGR 🗸                                           | 4                                        |                                                   |                                                                                                    |                                                 |
| PLAN BIENAL DE CAJA                                                     |                                          |                                                   | Eliminar                                                                                                    |                                                 |

Al descargar el reporte el sistema muestra el proyecto donde identifica que el mismo ya se encuentra en la dependencia de afectación de gasto

| - |                                    | Código:  |                 |
|---|------------------------------------|----------|-----------------|
|   | Asignación de Apropiación a        | Fecha:   | 02-03-2021      |
|   | Dependencia de Afectación de Gasto | Versión: | 1.1             |
|   |                                    | Página:  | Página 11 de 12 |

| 1                    | ۵                                                                                           | < | 1      | de 2 | > | $\triangleright$ I | Ö           | €     | Ancho de página 💙 |                                   | ₽.                                                                      |                                       | Buscar   Sigui                                          | ente                                             |                      |                                                                                                    |
|----------------------|---------------------------------------------------------------------------------------------|---|--------|------|---|--------------------|-------------|-------|-------------------|-----------------------------------|-------------------------------------------------------------------------|---------------------------------------|---------------------------------------------------------|--------------------------------------------------|----------------------|----------------------------------------------------------------------------------------------------|
|                      | Informe situación de apropiaciones                                                          |   |        |      |   |                    |             |       |                   | Usuar<br>Unida<br>Ejecut<br>Fecha | io Solicitante:<br>d ó Subunidad<br>ora Solicitante:<br>y Hora Sistema: | hpalacio<br>02-05000<br>2021-04-10-7: | Nombre 1 973<br>Apellido 1 973<br>DEPARTAMEN<br>18 a.m. | 51 Nombre 2 9<br>51 Apellido 2 9<br>ITO DE ANTIO | 7351<br>7351<br>QUIA |                                                                                                    |
| ⊻ig:<br><u>Vis</u> i | Vig <u>encia Presupuestal:</u> 2021 - 2022<br><u>Visualizar Como:</u> Ejecutor de Proyectos |   |        |      |   |                    |             |       |                   |                                   |                                                                         |                                       |                                                         |                                                  |                      |                                                                                                    |
|                      |                                                                                             |   | Id PC  |      |   | DESCRIPCION PCI    |             |       |                   | DO                                |                                                                         | DEPENDENCIA                           |                                                         | RUBRO                                            | )                    | DE                                                                                                    |
|                      |                                                                                             | 0 | 02-050 | 00   |   | PARTAMEN           | ITO DE ANTI | DQUIA | AD                | R                                 |                                                                         |                                       | O                                                       | 0AD-3708-0100-2020-0                             | 0305-0193            | ORTALECIMIENT(<br>EPARTAMENTAL<br>ESGO DE DESAS<br>APACIDAD DE RE<br>ERRAMIENTAS EI<br>TENCIÓN DE EME  |
|                      |                                                                                             | 0 | 2-050  | 00   | C | DEPARTAMEN         | ITO DE ANTI | OQUIA | AD                | R 02-                             | 5000 - DEPAR                                                            | TAMENTO DE ANT                        | 0 AIUDOI                                                | 0AD-3708-0100-2020-0                             | 0305-0193            | ORTALECIMIENT(<br>EPARTAMENTAL<br>IESGO DE DESAS<br>APACIDAD DE RE<br>ERRAMIENTAS EI<br>TENCIÓN DE EME |

# 3. REPORTE DEL REGISTRO DE ASIGNACION A DEPENDENCIA DE AFECTACIÓN DE GASTO

Para la generación del reporte registro de asignación a dependencia de afectación de gasto si el presupuesto fua asignado a la dependencia de afectación de gasto, la ruta ADMINISTRACION DE APRPIACIONES/Apropiación de Gastos Ejecutor/ Reporte del registro de asignación a dependencia de afectación de gasto, se selecciona el filtro a consultar, ejecutor de proyectos y se da clic en ver reporte

| Modificaciones Presupuestales 👻                                           | Registro de Asignación Inte | erna de apropiaciones a dependencias de afectación |   |
|---------------------------------------------------------------------------|-----------------------------|----------------------------------------------------|---|
| Asignación de Presupuesto 👻                                               |                             |                                                    |   |
| Incorporación al Capítulo Independiente 🔹                                 | Vigencia Presupuestal:      | 2021 - 2022                                        | ~ |
| Apropiaciones de Gasto en el Ejecutor 👻                                   |                             |                                                    |   |
| Registrar Desagregación de Apropiaciones                                  | Tipo de registro:           | Asignación                                         | ~ |
| Adicionar Desagregación de Apropiaciones                                  |                             |                                                    |   |
| Reducir Desagregación de Apropiaciones                                    | Presentación del Reporte:   | Por Registro                                       | ~ |
| Asignar Apropiaciones a Dependencia de Gasto                              |                             |                                                    |   |
| Reducir Apropiaciones a Dependencia de Gasto                              | Fecha de registro:          | Inicio 💼 Fin 💼                                     |   |
| Asignar y Reducir Masivamente Apropiaciones a<br>Dependencia de Gasto     | Número de Registro:         |                                                    |   |
| Reporte Desagregación Presupuestal                                        |                             |                                                    |   |
| Reporte Registro de Asignación de<br>Apropiaciones a Dependencia de Gasto | Generación de Reporte:      | Hoja por registro                                  | ~ |
| Informe situación de apropiaciones                                        | Ver datos administrativos:  | cr.                                                | ~ |
| NSTRUCCIÓN DE ABONO A CUENTA 🗸                                            |                             | 21                                                 |   |
| GESTIÓN DE INGRESOS DEL SGR 🗸                                             | Texto nombre para firma:    |                                                    |   |
| PLAN BIENAL DE CAJA                                                       |                             |                                                    |   |
|                                                                           | Texto cargo para firma:     |                                                    |   |

A seleccionar la ruta en el sistema se visualiza la siguiente pantalla Sistema de l'esupuesto y Giro de Regalías

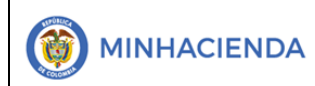

| Código:  |                 |
|----------|-----------------|
| Fecha:   | 02-03-2021      |
| Versión: | 1.1             |
| Página:  | Página 12 de 12 |

|                                  | DEPARTAMENT<br>Nombre 1 97351<br>Última Visita: 2021-04 | DE ANTIOQUIA (02-05000)<br>Apellido 1 97351 (hpalado)<br>PRUEBA - ADMINISTRATIVO<br>09 03:34:05 Hora Colombia |
|----------------------------------|---------------------------------------------------------|----------------------------------------------------------------------------------------------------|
| Registro de Asignación Interna d | de aproplaciones a dependencias de afectación           |                                                                                                    |
| Vigencia Presupuestal:           | 2021 - 2022                                             | ~                                                                                                    |
| Tipo de registro:                | Asignación                                              | ~                                                                                                    |
| Presentación del Reporte:        | Por Registro                                            | ~                                                                                                    |
| Fecha de registro:               | Inicio 2021-04-10 📋 Fin 2021-04-10 🗎                    |                                                                                                    |
| Número de Registro:              |                                                         |                                                                                                    |
| Generación de Reporte:           | Hoja por registro                                       | ~                                                                                                    |
| Ver datos administrativos:       | Sí                                                      | ~                                                                                                    |
| Texto nombre para firma:         |                                                         |                                                                                                    |
| Texto cargo para firma:          |                                                         |                                                                                                    |
|                                  | Ver Reporte                                             | Limpiar Cancelar                                                                                              |
|                                  |                                                         |                                                                                                    |
|                                  | / 🙆 🐂 🍓 💽 💽 🝓 🥋 🖇 🔹 😜                                   | 7:25 a.m.                                                                                                    |

En ella se recomienda que el usuario utilice uno de los siguientes criterios de búsqueda:

Fecha de registro, que corresponde a la fecha que el usuario realizo en el Sistema de Presupuesto y Giro de Regalías la asignación de apropiación a dependencia de afectación de gasto

Número de registro: donde el usuario debe ingresar el o los números desde-Hasta que desea consultar

Para el ejemplo se utilizará como criterio de búsqueda la fecha de registro

| Fecha de           | e regis            | stro:     |            |                         | Inicio                           | 2017                                                                            | -03-03                                                                   |                                   | •                         | F                         | in <sup>201</sup> | 7-03-0     | 3    | •     |   |
|--------------------|--------------------|-----------|------------|-------------------------|----------------------------------|---------------------------------------------------------------------------------|--------------------------------------------------------------------------|-----------------------------------|---------------------------|---------------------------|-------------------|------------|------|-------|---|
| Y posterio         | DIMEN<br>na de Pre | Ite s     | e da       | a Cli<br>Giro de        | C en<br>Regalías                 | Ver R                                                                           | Reporte                                                                  | y m                               | nuestr                    | a la                      | siguie            | nte in     | form | aciór | ) |
|                    | andro an           | I         | a de       | a de a<br>epeno<br>afec | apropiac<br>dencias<br>tación    | ciones<br>de                                                                    | Unidad ó Subur<br>Ejecutora Solici<br>Fecha y Hora S                     | nidad ()<br>itante:<br>Sistema: 2 | 02-15000<br>2021-04-10-4: | DEPAI<br>BOYA<br>54 p. m. | RTAMENTO DE<br>CA | 5          |      |       |   |
| Rango de Fechas de | e Registro:        | Inicio: 2 | 2021-04-10 | ) Fin:                  | 2021-04-10                       |                                                                                 |                                                                          |                                   |                           |                           |                   |            |      |       |   |
| Año Eiscal:        | 2021 - 2           | 2022      |            |                         |                                  |                                                                                 |                                                                          |                                   |                           |                           |                   |            |      |       |   |
| No. de Registro:   | 3521               |           |            |                         |                                  |                                                                                 |                                                                          |                                   |                           |                           |                   |            |      |       |   |
| Fecha de Registro: | 2021-0             | 4-10      |            |                         |                                  |                                                                                 |                                                                          |                                   |                           |                           |                   |            |      |       |   |
| Origen de la asi   | ignación Interna   |           |            |                         |                                  |                                                                                 |                                                                          |                                   |                           |                           |                   |            |      |       |   |
| Unidad Ejecutor    | ra o Subunidad:    |           | 02-15000   |                         | DEPARTAMENT                      | O DE BOYACA                                                                     |                                                                          |                                   |                           |                           |                   |            |      |       |   |
| TIPO               | CTA SUBC           | OBJG      | ORD        | SUBORD                  | DESAG                            | CON                                                                             | СЕРТО                                                                    | Fuente                            | REC                       | SIT                       | VALOR QUE SE      | ASIGNA     |      |       |   |
| 00AR               | 0111 0710          | 2015      | 00005      | 0049                    | CON<br>KENI<br>EDU<br>NOB<br>DEP | ISTRUCCIÓN D<br>NEDY DE, LA I<br>CATIVA TÉCNIC<br>ISA, DEL MUNIC<br>ARTAMENTO D | E LA SEDE<br>NSTITUCIÓN<br>DA NACIONAL DE<br>DIPIO DE NOBSA,<br>E BOYACA | Nación                            | AR15000                   | CSF                       |                   | 305.378,00 |      |       |   |
|                    |                    |           |            |                         |                                  |                                                                                 |                                                                          |                                   | Total 0                   | Drigen                    |                   | 305.378,00 |      |       |   |
| Destino de la as   | signación Intern   | a         |            | 005                     |                                  | 5507101011                                                                      |                                                                          |                                   |                           |                           |                   |            |      |       |   |
|                    | finanión           |           |            | DPER                    | NDENCIA(S) DE A                  | PECTACION                                                                       | -                                                                        |                                   |                           |                           |                   |            |      |       |   |
| 02-15000           | icación            | DEPART    | AMENTO D   | E BOYACA                | A                                | Descript                                                                        | aon                                                                      |                                   |                           |                           | WALOR ASIG        | 305.378,00 |      |       |   |
|                    |                    |           |            |                         |                                  |                                                                                 |                                                                          |                                   | Total D                   | Destino                   |                   | 305.378,00 |      |       |   |
| Tipo Do            | oumento            | ACTO AD   | MINISTRATI | vo                      |                                  |                                                                                 |                                                                          |                                   |                           |                           |                   |            |      |       |   |
| Número del         | Dooumento          | Y         |            |                         |                                  |                                                                                 |                                                                          |                                   |                           |                           |                   |            |      |       |   |

El sistema procesa la información enviada y presenta el reporte de la transacción ejecutada para su consulta, verificación y de ser necesario impresión al formato que el usuario estima más conveniente para su manejo.